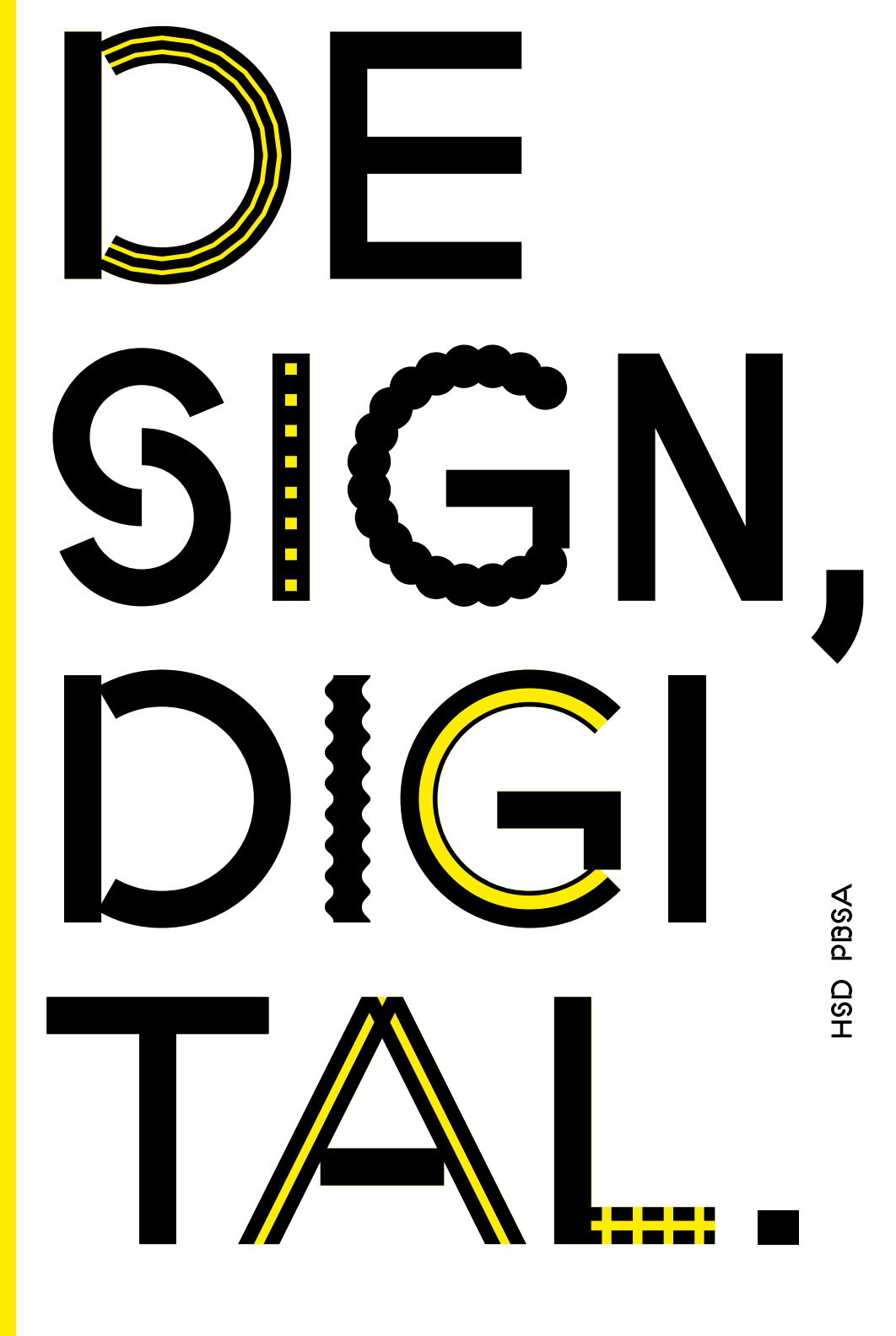

Angesichts der aktuellen Situation kommt die Digitalisierung der Lehre am Fachbereich Design der Hochschule Düsseldorf schneller als erwartet. Hiermit stellt das Dekanat einen Leitfaden bereit, mit dessen Hilfe die Lehre in angepasster Form fortgeführt werden soll. Für Hilfreiche Tipps und Anregungen zum Thema digitalen Tools, digitale Kommunikationsplattformen und E—Learning ist das Dekant sehr dankbar. Der Aufwand für die Studierenden sollte sich in engen Grenzen halten: Es sollte ermöglicht werden, mit wenigen Tools auszukommen, daher möchten wir uns auf ein paar Standards verständigen.

Die Campus IT (ČIT) der Hochschule Düsseldorf stellt diverse Tools bereit und gewährleistet den Support sowie die uneingeschränkte Berücksichtigung des Datenschutzes.

#### Anlaufstellen

 Technischer Support Campus IT Service Desk <sup>↑</sup> +49 211 4351 9999 <sup>M</sup> servicedesk@hs-duesseldorf.de

 Organisatorische Fragen Dekanat Design
 T +49 211 4351 2200
 M dekanat.design@hs-duesseldorf.de

 Moodle Support Sabine Kober M.A.
 <sup>⊤</sup> +49 211 4351 9331
 <sup>™</sup> sabine.kober@hs-duesseldorf.de

Übersicht Eine Übersicht diverser Tools und deren Funktionen finden Sie hier: www.h-brs.de/de/bib/e-learning-tools

SKYPE TEAMS 10 PANOPTO 22 MOODLE 28 NEXT CLOUD OFFICE 365

2

### SKYPE (SKYPE FOR BUSINESS)

### c

Infos www.skype.com/de/business

share.hs-duesseldorf.de/citipedia/ Seiten/WeitereFunktionenSkypeFor-Business.aspx

Download products.office.com/de-de/skype-forbusiness/download-app

#### Ť

Anmeldung share.hs-duesseldorf.de/citipedia/ Seiten/SkypeForBusinessMobile AppAnmeldung.aspx • Skype ermöglicht Audio- und Videoanrufe mit bis zu 50 Teilnehmern

• Screen-Sharing möglich (gesamter Bildschirm oder augewähltes Fenster)

• Per Drag & Drop können Fotos, Videos und andere Dateien bis zu 300 MB geteilt werden

• Skype Anrufe können aufgezeichnet werden—und sind danach für 30 Tage abrufbar

• Für alle Mitarbeiter\*innen und Lehrende steht Skype for Business zur kostenlosen Nutzung bereit. Die Einrichtung erfolgt mit dem Benutzernamen des HSD Accounts in Form der E-Mail-Adresse und Kennwort

 Skype for Business dient vor allem der Kommunikation zwischen Mitarbeiter\*innen und Lehrenden—im Austausch mit Studierenden ist Teams (→ Seite 10) zu empfehlen

• Support durch die Campus IT gewährleistet

| 3                      | Skype for Bi                                                | usiness                                                                                         | -                                                              | □ ×                                                    |
|------------------------|-------------------------------------------------------------|-------------------------------------------------------------------------------------------------|----------------------------------------------------------------|--------------------------------------------------------|
| Was passiert           | t heute?                                                    |                                                                                                 |                                                                |                                                        |
| Br<br>Ve<br>Se         | runelli, Rosario<br>¤rfügbar ▼<br>¤rvice Desk - Campus Nord | •                                                                                               |                                                                |                                                        |
| <u>+</u>               | <b>Q</b>                                                    | ••••                                                                                            | Ē                                                              | ¢-                                                     |
| Personen/Cha           | atrooms suchen oder Rufr                                    | ummer wählen                                                                                    |                                                                | Q                                                      |
| GRUPPEN                | STATUS BEZIEHUI                                             | NGEN NEU                                                                                        |                                                                | <b>*</b> +                                             |
| FAVORITEN              |                                                             |                                                                                                 |                                                                |                                                        |
| Cat                    | aldi, Francesco - Offli<br>npt, Roberto - Abweser           | ne<br>nd 1 Stunde - Keir                                                                        | n Chat                                                         |                                                        |
| Red                    | dlich, Martin - Offline                                     | C <u>h</u> atnachric                                                                            | ht sende                                                       | n                                                      |
| ▲ STELLVERTR           | ETUNGEN                                                     | Anr <u>u</u> fen                                                                                |                                                                |                                                        |
| ANDERE KO              | esmann, Ludger - Ve                                         | Vi <u>d</u> eoanruf k<br>E-Ma <u>i</u> l-Nach<br>Be <u>s</u> prechung<br>Konieren               | oeginner<br>nicht ser<br>g planen                              | n<br>nden                                              |
| hierher, od            | ler fügen Sie sie über die                                  | Frühere Unte                                                                                    | erhaltun                                                       | aen sucher                                             |
| CAMPUS - IT DEZERNAT 1 | T (12)<br>1 - VERWALTUNG & SERV<br>ANRUFWEITERLEITUNG /     | Kon <u>t</u> akt kop<br>Aus Favorite<br>Aus Liste "Ko<br>Für Statusän<br>Priv <u>a</u> te Bezie | ieren na<br>n entfe <u>r</u><br>ontakte"<br>derungs<br>hung är | ch<br>nen<br>ent <u>f</u> ernen<br>benachrich<br>ndern |
|                        |                                                             |                                                                                                 |                                                                |                                                        |

Hinweis

Audio- und Videokonferenzen zwischen Skype und Skype for Business Nutzern sind möglich, viele Funktionen sind dann jedoch eingeschränkt, z. B. die Bildschirmfreigabe.

Die Skype for Business App bietet Ihnen die wichtigsten Funktionen von Skype for Business auf Ihrem Smartphone oder Tablet. Eine Installation auf Ihrem Rechner ist ebenso möglich.

- 🗆 🗙

+

2

(...)

Wichtig

Für die Lehre ist die Nutzung von Teams zu empfehlen, da den Studierenden kein Zugang zu Skype for Business zu Verfügung gestellt werden kann.

Links: Skype for Business (auf Windows Rechnern)
Nächste Seite: Skype for Business App

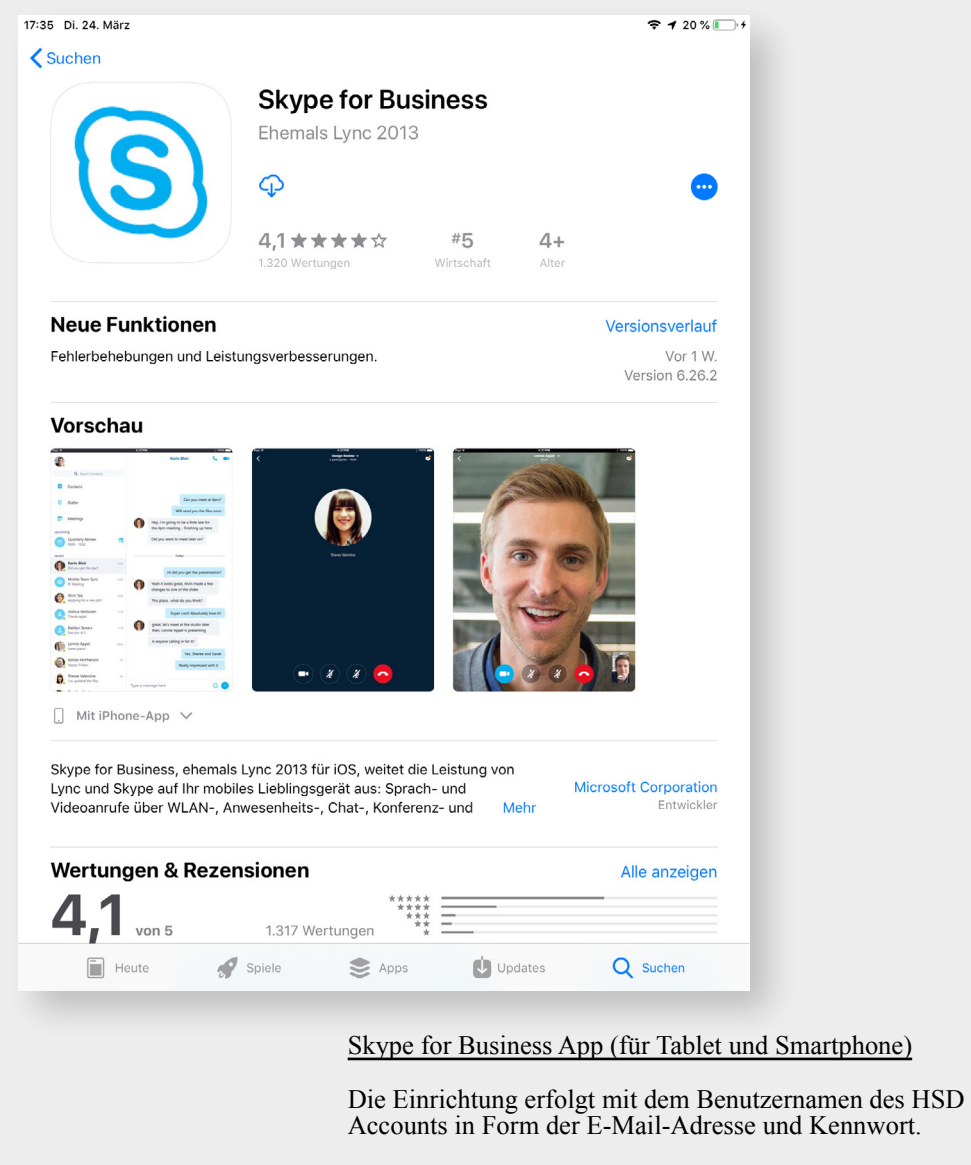

Bitte achten Sie bei der Einrichtung darauf, dass Sie Ihre Handynummer und nicht Ihre HSD Bürorufnummer in dem geforderten Feld eingeben wird.

Download und Installation von "Skype for Business" über den AppStore.

"Erweiterte Optionen" anwählen und Benutzer nach folgendem Schema eintragen: fh-d\nachna\_v (→ die ersten 6 Buchstaben Ihres Nachnamen + 1 Buchstabe des Vornamen; bei Abweichungen bitte die Campus IT kontaktieren)

| App Store 17:37 Di. 24. März                                          | ☞ 20 % 💽 +                                                                                                    |  |  |  |  |
|-----------------------------------------------------------------------|----------------------------------------------------------------------------------------------------|--|--|--|--|
| anne.musterfra<br>Erw<br>Hilfe I                                      | Anmelden<br>au@hs-duesseldorf.de<br>reiterte Optionen<br>bei der Anmeldung                                                                                                    |  |  |  |  |
| € App Store 12<br>1 2 3 4<br>q W e r<br>a s d f<br>1 y x c<br>.?123 @ | ★ 20% (************************************                                                                                                    |  |  |  |  |
|                                                                       | □<br>: 3 4 5 6 7 8 9 0 +<br>v e r t z u i o p ü <<br>·                                                                                                    |  |  |  |  |
| "a                                                                    | $ \begin{array}{c ccccccccccccccccccccccccccccccccccc$                                                                                                    |  |  |  |  |
| د<br>پ                                                                | x         c         w         θ         i         i         ?         β         Δ           x         c         v         b         n         m         i         ?         β         Δ |  |  |  |  |
| .?123 (                                                               | <u>٩</u>                                                                                                    |  |  |  |  |

# TEAMS

↓ <u>Infos</u> docs.microsoft.com/de-de/microsoftteams/teams-overview

↓ <u>Anmeldung</u> portal.office.com

↓ <u>Download</u> Die Team App lässt sich über Office 365 herunterladen • Teams ermöglicht Audio- und Videoanrufe mit bis zu 250 Teilnehmern sowie Gruppenchats

• Screen-Sharing möglich (gesamter Bildschirm oder augewähltes Fenster)

• Bei Teams können Fotos, Videos und andere Dateien geteilt werden

• Es können Teams—also Sammlungen von Personen, Inhalten und Tools für unterschiedliche Projekte innerhalb einer Organisation—erstellt werden. Teams können so aufgesetzt werden, dass nur eingeladene Benutzer Zugriff erhalten

• Die Speicherung in der Cloud kann deaktiviert werden

• Teams steht zusammen mit dem Office 365 Paket allen Studierenden, Lehrenden und Mitarbeitern zu Verfügung. Die Einrichtung erfolgt mit dem Benutzernamen des HSD Accounts in Form der E-Mail-Adresse und dem Kennwort

• Support durch die Campus IT gewährleistet

••• <> 0 1 0 ☐ office.com Apple Google Maps YouTube Wikipedia News v Beliebt v Office 365 Q () } ? EF Suchen Office 365 All Apps Tipps und Tricks All Apps N A D ×∎ F ž 1 Übersichtlichkeit zu fördern. Admin Delve Dynamics 365 Excel Forms OneDrive OneNote Kaizala anner **\$** S 🚔 Tii VD **\_** P s> ♦ Power Apps Power Autom. PowerPoint SharePoint Stream Sway Teams Video Whiteboard w Y≑ Word Yammer **Tipps und Tricks** ... Ļ Anrufe Kontakte ... & Kurzwahl 🗈 Kontakte Sprachbarrieren überwinden mit Tran... Ziehen Sie die Aufmer = Word PowerPoint () Verlauf â Voicemail د Anrufe 1 Anrufen **B** Namen eingeben ₽ Ein paar Kontakte hinzufügen und sie anrufen Vorgeschlagen within the life e<sup>+</sup> Kontakt hinzufügen ... Beerley (MCC), (2) ?

.....

Die Teams App lässt sich auf Office 365 herunterladen und installieren—fündig wird man unter "Alle Apps".

Microsoft Teams ist Teil der Office 365 Suite und bietet vielfältige Möglichkeiten für die kollaborative Zusammenarbeit an. Nutzer\*innen können sich in mehreren Teams mit unterschiedlichen Mitgliedern organisieren.

Innerhalb der Teams stehen gemeinsame Telefon- und Videokonferenzen, Chats, Dokumentenablage und Notizbücher zur Verfügung. Ein Team kann wiederum in verschiedene Kanäle untergliedert werden können, um die

EF

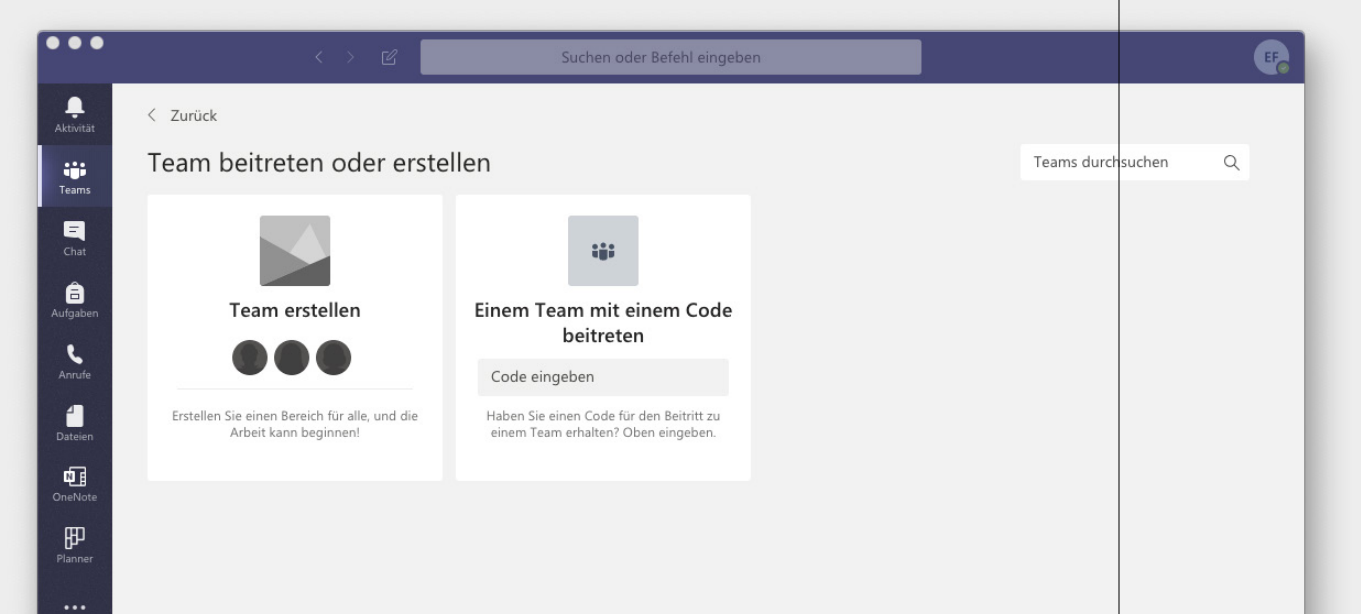

#### Datenschutz und Verfügbarkeit

Da alle Daten in der Cloud liegen, ist immer alles von überall verfügbar. Office 365 bietet außerdem höchste Datensicherheit durch zertifizierte und redundant arbeitende Rechenzentren in Europa. Die Verfügbarkeit der Dienste wird zu 99,9 % garantiert. Die Datenschutzrichtlinien werden strikt eingehalten.

Wenn eine Besprechungsaufzeichnung gestartet wird, wird in Microsoft Teams eine Benachrichtigung für alle Teilnehmer in den Desktop-, Web- und Mobile-Apps sowie für Personen angezeigt, die per Telefon beigetreten sind.

Mancherorts sehen die gesetzlichen Regelungen vor, dass Sie die Einwilligung jedes einzelnen Benutzers einholen müssen, bevor Sie mit der Aufzeichnung beginnen können. Informieren Sie sich über die entsprechenden Regelungen, bevor Sie Besprechungen aufzeichnen.

| •••                |           | $\langle \rangle$                                         | c |    |             | Suchen oder Befehl eingeben                                                                                                    | E               |
|--------------------|-----------|-----------------------------------------------------------|---|----|-------------|----------------------------------------------------------------------------------------------------|-----------------|
| <br>Aktivität      | Chat      | Zuletzt Kontakte                                          | 7 | ST | Tischtau, S | Sebastian Chat Dateien Aktivität +                                                                                                    | ĉô <sup>+</sup> |
| Teams              | ✓ Zuletzt | Territory Competence<br>In Contraction                    |   |    | n, 27       |                                                                                                    |                 |
| Chat<br>Aufgaben   |           | androsine Miller - 1<br>anger<br>The second second second |   |    |             | olanan (* 1977)<br>Manane - Teatra andreating on Gane - Alter alte et ar för alte entre ontil gang av etterette alte inter-<br>men andre alter et alter i Manane i Manane.                                                                                                    |                 |
| <b>C</b><br>Anrufe | -         | Server - Server                                           |   |    | 14 ē        | Northern Contraction (Contraction)                                                                                                    |                 |
| Dateien            | 15        |                                                           |   |    |             | annen er ente<br>Annen ett upper contenen værene - gærgærti værst pred værst evente ev attenstørener særet.                                                                                                    |                 |
|                    |           |                                                           |   |    | n 7         |                                                                                                    |                 |
| Planner            |           |                                                           |   |    |             | Street of the second second se |                 |
|                    |           |                                                           |   |    | n 2         |                                                                                                    |                 |
|                    |           |                                                           |   |    |             |                                                                                                    |                 |
| H<br>Apps          |           |                                                           |   |    | Eine        | neue Nachricht eingeben                                                                                                    |                 |
| ?<br>Hilfe         |           |                                                           |   |    | Ą,          | ! ℓ ☺ @ ₽ ₽ ? ··· ₽                                                                                                    |                 |

Apps ? Hilfe

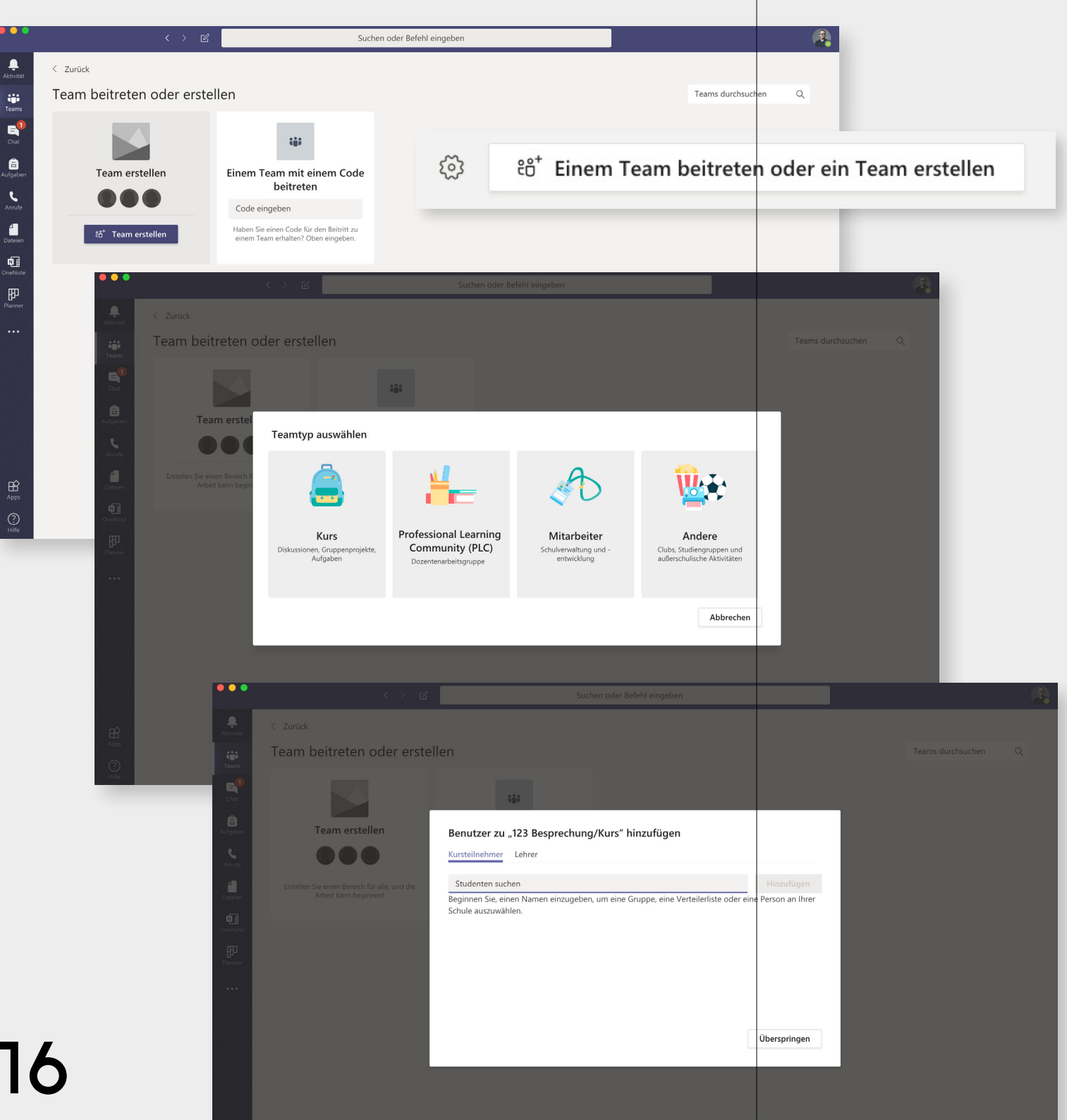

In der linken Leiste finden Sie zwischen "Aktivität" und "Chat" den Bereich "Teams".

Hier können Sie ein neues Team erstellen—oder einem bestehenden Team mit einem Code beitreten.

Bei der Erstellung eines neuen Teams können Sie zwischen verschiedenen Teamtypen wählen.

Im nächsten Schritt können Sie Teilnehmer hinzufügen. Es lassen Sich nur Kontakte mit einer Hochschul-Email Adresse (Studierende, Lehrende, Mitarbeiter\*innen) hinzufügen.

Sie können natürlich zu einem späteren Zeitpubkt Teilnehmer\*innen hinzufügen.

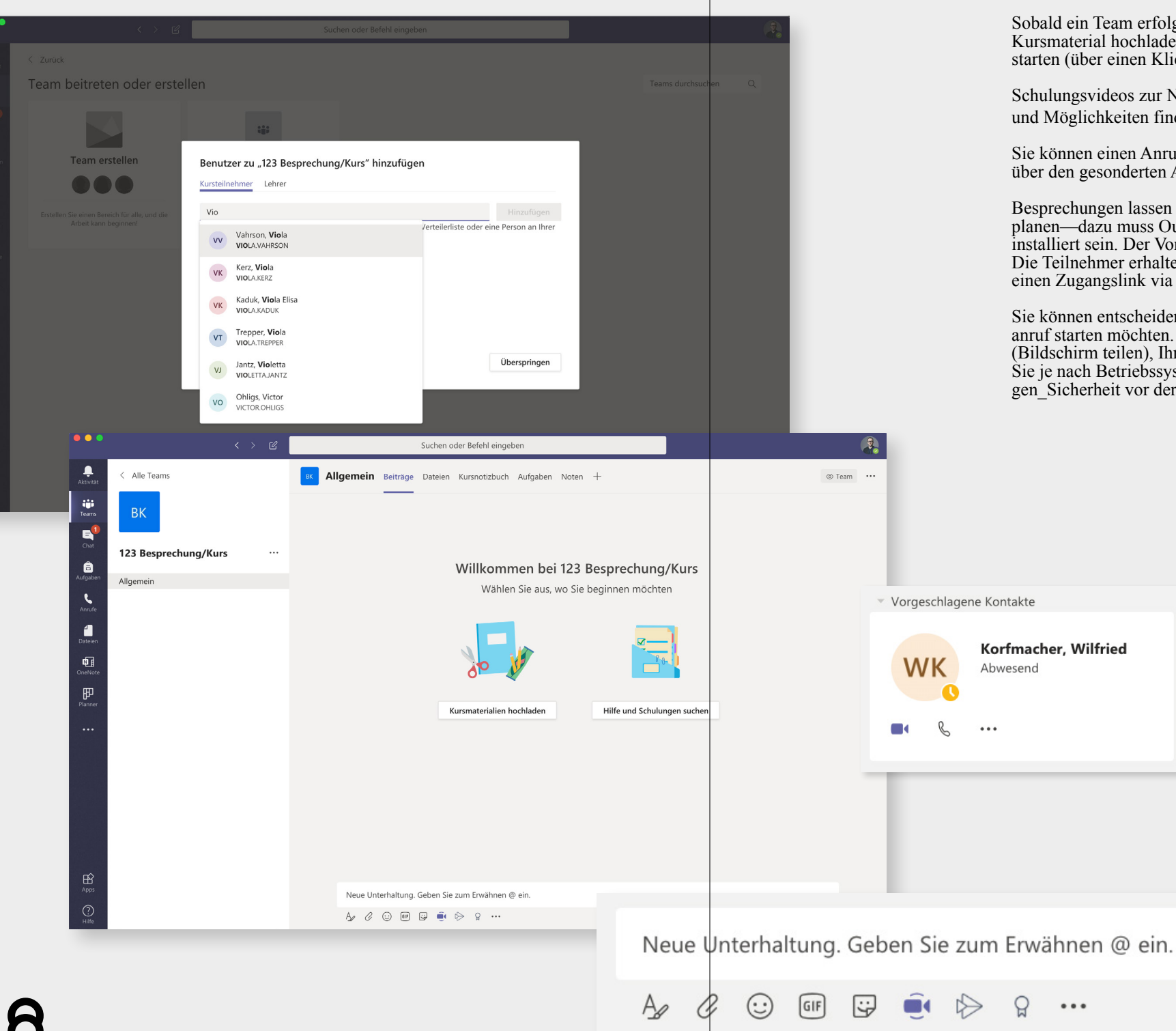

Sobald ein Team erfolgreich erstellt wurde, können Sie Kursmaterial hochladen oder direkt eine Besprechung starten (über einen Klick auf das kleine Kamera Symbol).

Schulungsvideos zur Nutzung der einzelnen Funktionen und Möglichkeiten finden Sie <u>hier</u>.

Sie können einen Anruf auch aus einem Chat heraus oder über den gesonderten Anrug Bereich starten.

Besprechungen lassen sich über den Outlook-Kalender planen—dazu muss Outlook jedoch auf Ihrem Rechner installiert sein. Der Vorteil einer geplanten Besprechung: Die Teilnehmer erhalten automatisch einen Reminder und einen Zugangslink via E-Mail.

Sie können entscheiden, ob Sie einen Audio- oder Videoanruf starten möchten. Den Zugriff auf Ihren Bildschrim (Bildschirm teilen), Ihr Mirkofon oder Ihre Kamera müssen Sie je nach Betriebssystem auf dem Mac unter Einstellungen\_Sicherheit vor der ersten Benutzung freigeben.

 $\triangleright$ 

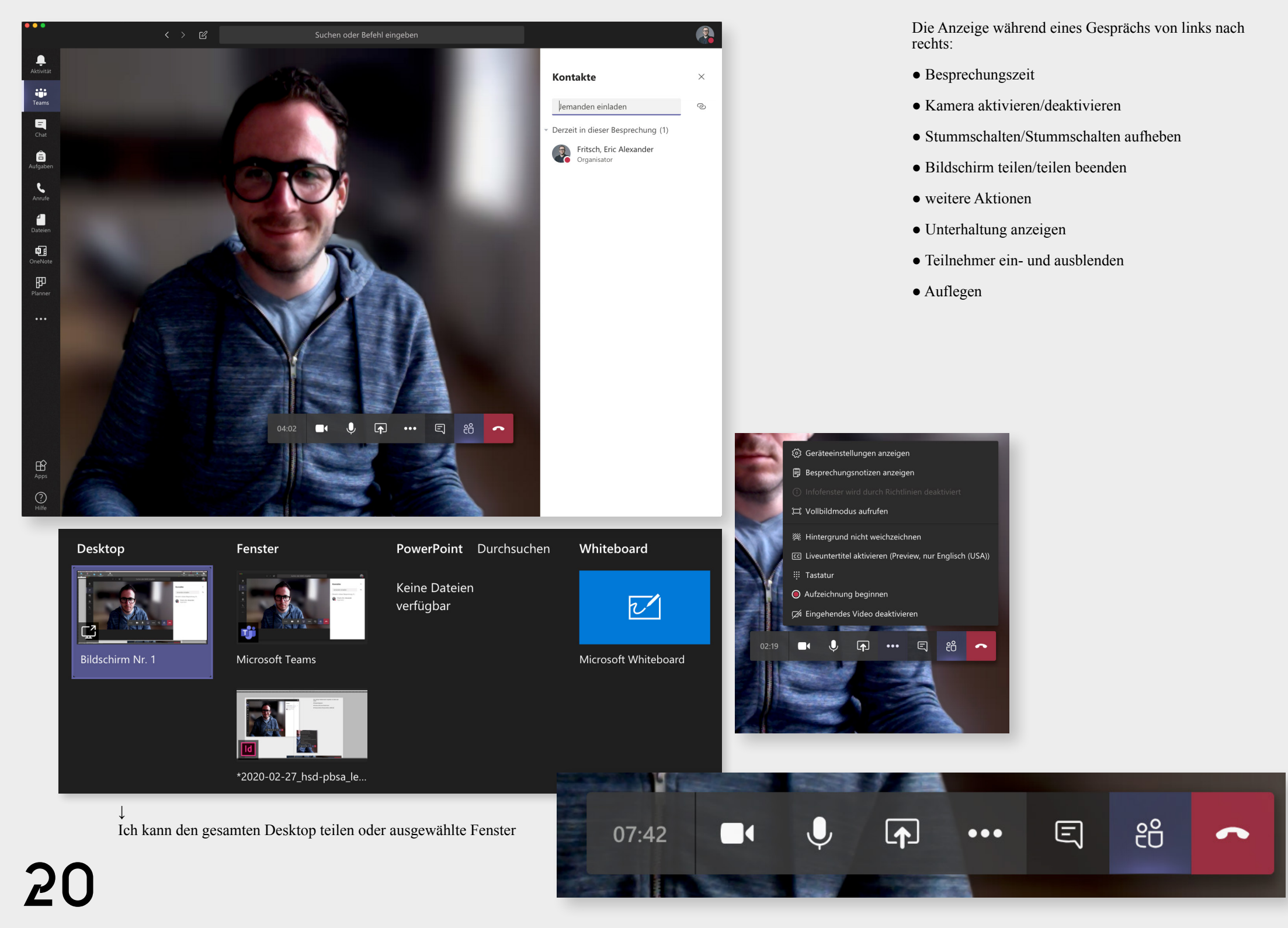

# PANOPTO

↓ <u>Infos</u> www.panopto.com/dach

www.panopto.com/dach/das-produkt/

share.hs-duesseldorf.de/citipedia/ Seiten/Panopto.aspx

↓ <u>Anmeldung</u> hsd.cloud.panopto.eu

↓ <u>Download</u> Nach Aktivierung lässt der Panopto Recorder über Moodle herunterladen • Panopto ist ein Video Content Management System (VCMS), mit dem Videos verwaltet, aufgezeichnet und Live-Streaming angeboten werden kann

• Während eines Live-Stream haben Studierende die Möglichkeit, unmittelbar Fragen zu stellen, auf die sofort reagiert werden kann

• Bei hochgeladenen Videos können Kommentare und Schlagworte hinterlegt werden—inklusive Feedback

Panopto wird über Moodle
 (→ Seite 22) genutzt

• Die Anmeldung erfolgt mit dem HSD Account; die Installation einer App ist nicht notwendig

• Support durch die Campus IT gewährleistet

| CIT 2                                                                                                    |                                                                                                    |                                                                                                    |                                                                                                    |
|----------------------------------------------------------------------------------------------------|----------------------------------------------------------------------------------------------------|----------------------------------------------------------------------------------------------------|----------------------------------------------------------------------------------------------------|
| hmer/innen                                                                                                    | IESI CII Z                                                                                                    |                                                                                                    | 🌣 Einstellungen bearbe                                                                                                    |
| es                                                                                                    | Dashboard / Meine Kurse / TEST CIT 2                                                                                                    |                                                                                                    | 3 🖋 Bearbeiten einschalte                                                                                                    |
| petenzen                                                                                                    |                                                                                                    |                                                                                                    | Tilter                                                                                                    |
| rtungen                                                                                                    |                                                                                                    |                                                                                                    | Setup für Bewertunge                                                                                                    |
| nload Center                                                                                                    | M Ankundigungen                                                                                                    |                                                                                                    | Sicherung  Wiederherstellen                                                                                                    |
| hourd                                                                                                    | Thema 1                                                                                                    |                                                                                                    | t Import                                                                                                    |
| board                                                                                                    |                                                                                                    |                                                                                                    | <ul> <li>Žurucksetzen</li> <li>Mehr</li> </ul>                                                                                                    |
| eite                                                                                                    | Thema 2                                                                                                    |                                                                                                    |                                                                                                    |
| e Dateien                                                                                                    |                                                                                                    |                                                                                                    |                                                                                                    |
| irse                                                                                                    | Thema 3                                                                                                    |                                                                                                    |                                                                                                    |
| CIT 2                                                                                                    |                                                                                                    |                                                                                                    |                                                                                                    |
| IT                                                                                                    | Thema 4                                                                                                    |                                                                                                    |                                                                                                    |
|                                                                                                    | Disaddarf Disaddar                                                                                                    |                                                                                                    |                                                                                                    |
| ■ Moodle Hochschule                                                                                                    | Dusseldorr Deutsch (de) *                                                                                                    |                                                                                                    |                                                                                                    |
| E Moodle Hochschule                                                                                                    |                                                                                                    |                                                                                                    |                                                                                                    |
| <ul> <li>Moodle Hochschule</li> <li>TEST CIT 2</li> <li>Teilnehmer/innen</li> </ul>                                                                                                    | TEST CIT 2                                                                                                    | = Moodle Hochschul                                                                                                    | le Dússeldorf Deutsch (de) *                                                                                                    |
| <ul> <li>Moodle Hochschule</li> <li>TEST CIT 2</li> <li>Teilnehmer/innen</li> <li>Badges</li> </ul>                                                                                                    | TEST CIT 2<br>Dashboard / Meine Kurse / TEST CIT 2                                                                                                    | Moodle Hochschul                                                                                                    | le Düsseldorf Deutsch (de) 👻                                                                                                    |
| <ul> <li>Moodle Hochschule</li> <li>TEST CIT 2</li> <li>Teilnehmer/innen</li> <li>Badges</li> <li>Kompetenzen</li> </ul>                                                                                                    | TEST CIT 2<br>Dashboard / Meine Kurse / TEST CIT 2                                                                                                    | Moodle Hochschule                                                                                                    | le Düsseldorf Deutsch (de) -<br>TEST CIT 2                                                                                                    |
| <ul> <li>Moodle Hochschule</li> <li>TEST CIT 2</li> <li>Teilnehmer/innen</li> <li>Badges</li> <li>Kompetenzen</li> <li>Bewertungen</li> </ul>                                                                                                    | TEST CIT 2<br>Dashboard / Meine Kurse / TEST CIT 2                                                                                                    | ■ Moodle Hochschul                                                                                                    | le Düsseldorf Deutsch (de) ~<br>TEST CIT 2<br>Dashboard / Meine Kurse / TEST CIT 2                                                                                        |
| <ul> <li>Moodle Hochschule</li> <li>TEST CIT 2</li> <li>Teilnehmer/innen</li> <li>Badges</li> <li>Kompetenzen</li> <li>Bewertungen</li> <li>Download Center</li> </ul>                                                                                                    | TEST CIT 2<br>Dashboard / Meine Kurse / TEST CIT 2                                                                                                    | ■ Moodle Hochschult       ★ TEST CIT 2       ★ Teilnehmer/innen       ♥ Badges       ♥ Kompetenzen                                                                                                    | Ie Düsseldorf Deutsch (de) -<br>TEST CIT 2<br>Dashboard / Meine Kurse / TEST CIT 2                                                                                        |
| <ul> <li>Moodle Hochschule</li> <li>TEST CIT 2</li> <li>Teilnehmer/innen</li> <li>Badges</li> <li>Kompetenzen</li> <li>Bewertungen</li> <li>Download Center</li> <li>Dashboard</li> </ul>                                                                                                    | Dusseldori       Deutsch (de) ◆         TEST CIT 2         Dashboard / Meine Kurse / TEST CIT 2 <ul> <li> <ul> <li></li></ul></li></ul>                                                    | <ul> <li>Moodle Hochschul</li> <li>TEST CIT 2</li> <li>Teilnehmer/innen</li> <li>Badges</li> <li>Kompetenzen</li> <li>Bewertungen</li> </ul>                                                                                                    | le Düsseldorf Deutsch (de) ~<br>TEST CIT 2<br>Dashboard / Meine Kurse / TEST CIT 2<br>+ Carter Ankündigungen P                                                            |
| <ul> <li>Moodle Hochschule</li> <li>TEST CIT 2</li> <li>Teilnehmer/innen</li> <li>Badges</li> <li>Kompetenzen</li> <li>Bewertungen</li> <li>Download Center</li> <li>Dashboard</li> <li>Startseite</li> </ul>                                                                                                    | TEST CIT 2 Dashboard / Meine Kurse / TEST CIT 2    Ankündigungen     Thema 1                                                                                                    | <ul> <li>■ Moodle Hochschult</li> <li>★ TEST CIT 2</li> <li>★ Teilnehmer/innen</li> <li>□ Badges</li> <li>☑ Kompetenzen</li> <li>Ⅲ Bewertungen</li> <li>④ Download Center</li> </ul>                                                                                                    | le Düsseldorf Deutsch (de) ~<br>TEST CIT 2<br>Dashboard / Meine Kurse / TEST CIT 2<br>+ Carter Ankündigungen &                                                            |
| <ul> <li>Moodle Hochschule</li> <li>TEST CIT 2</li> <li>Teilnehmer/innen</li> <li>Badges</li> <li>Kompetenzen</li> <li>Bewertungen</li> <li>Download Center</li> <li>Dashboard</li> <li>Startseite</li> <li>Meine Dateien</li> </ul>                                                                                                    | TEST CIT 2 Dashboard / Meine Kurse / TEST CIT 2                                                                                                    | <ul> <li>Moodle Hochschuld</li> <li>TEST CIT 2</li> <li>Teilnehmer/innen</li> <li>Badges</li> <li>Kompetenzen</li> <li>Bewertungen</li> <li>Download Center</li> <li>Dashboard</li> <li>Startseite</li> </ul>                                                                                                    | le Düsseldorf Deutsch (de) ~<br>TEST CIT 2<br>Dashboard / Meine Kurse / TEST CIT 2<br>+ Cashboard / Meine Kurse / TEST CIT 2<br>+ Thema 1 ~                               |
| <ul> <li>Moodle Hochschule</li> <li>TEST CIT 2</li> <li>Teilnehmer/innen</li> <li>Badges</li> <li>Kompetenzen</li> <li>Bewertungen</li> <li>Download Center</li> <li>Dashboard</li> <li>Startseite</li> <li>Meine Dateien</li> <li>Meine Kurse</li> </ul>                                                                                                    | TEST CIT 2 Dashboard / Meine Kurse / TEST CIT 2                                                                                                    | <ul> <li>Moodle Hochschul</li> <li>TEST CIT 2</li> <li>Teilnehmer/innen</li> <li>Badges</li> <li>Kompetenzen</li> <li>Bewertungen</li> <li>Download Center</li> <li>Dashboard</li> <li>Startseite</li> <li>Meine Dateien</li> </ul>                                                                                                    | le Düsseldorf Deutsch (de) ~<br>TEST CIT 2<br>Dashboard / Meine Kurse / TEST CIT 2<br>+ CANKündigungen &<br>+ Thema 1 &                                                   |
| <ul> <li>Moodle Hochschule</li> <li>TEST CIT 2</li> <li>TEST CIT 2</li> <li>Teilnehmer/innen</li> <li>Badges</li> <li>Kompetenzen</li> <li>Bewertungen</li> <li>Download Center</li> <li>Dashboard</li> <li>Startseite</li> <li>Meine Dateien</li> <li>Meine Kurse</li> <li>TEST CIT 2</li> </ul>                                                                | TEST CIT 2 Dashboard / Meine Kurse / TEST CIT 2                                                                                                    | <ul> <li>Moodle Hochschuld</li> <li>Est CIT 2</li> <li>Teilnehmer/innen</li> <li>Badges</li> <li>Kompetenzen</li> <li>Bewertungen</li> <li>Download Center</li> <li>Dashboard</li> <li>Startseite</li> <li>Meine Dateien</li> <li>Meine Kurse</li> </ul>                                                                                                    | le Düsseldorf Deutsch (de) ~<br>TEST CIT 2<br>Dashboard / Meine Kurse / TEST CIT 2<br>+ Thema 1 ~<br>+ Thema 2 ~                                                          |
| <ul> <li>Moodle Hochschule</li> <li>TEST CIT 2</li> <li>Teilnehmer/innen</li> <li>Badges</li> <li>Kompetenzen</li> <li>Bewertungen</li> <li>Download Center</li> <li>Dashboard</li> <li>Startseite</li> <li>Meine Dateien</li> <li>Meine Kurse</li> <li>TEST CIT 2</li> <li>TEST CIT 2</li> </ul>                                                                | TEST CIT 2 Dashboard / Meine Kurse / TEST CIT 2                                                                                                    | <ul> <li>Moodle Hochschule</li> <li>TEST CIT 2</li> <li>Teilnehmer/innen</li> <li>Badges</li> <li>Kompetenzen</li> <li>Bewertungen</li> <li>Download Center</li> <li>Dashboard</li> <li>Startseite</li> <li>Meine Dateien</li> <li>Meine Kurse</li> <li>TEST CIT 2</li> </ul>                                                                                                    | le Düsseldorf Deutsch (de) ~<br>TEST CIT 2<br>Dashboard / Meine Kurse / TEST CIT 2<br>+ Thema 1 ~<br>+ Thema 2 ~<br>+ Thema 3 ~                                           |
| <ul> <li>Moodle Hochschule</li> <li>TEST CIT 2</li> <li>TEST CIT 2</li> <li>Teilnehmer/innen</li> <li>Badges</li> <li>Kompetenzen</li> <li>Bewertungen</li> <li>Obwnload Center</li> <li>Dashboard</li> <li>Startseite</li> <li>Meine Dateien</li> <li>Meine Kurse</li> <li>TEST CIT 2</li> <li>TEST CIT 2</li> <li>TestCIT</li> <li>Block hinzufügen</li> </ul> | <ul> <li>Dusseldon Deutsch (de) *</li> <li>TEST CIT 2</li> <li>Dashboard / Meine Kurse / TEST CIT 2</li> <li>Thema 1 /</li> <li>Thema 1 /</li> <li>Thema 2 /</li> <li>Thema 3 /</li> </ul> | Moodle Hochschuld      TEST CIT 2      Teilnehmer/innen      Badges      Kompetenzen      Bewertungen      O Download Center      Dashboard      Startseite      Meine Dateien      Meine Kurse      TEST CIT 2      TEST CIT 2      TEST | le Düsseldorf Deutsch (de) -<br>TEST CIT 2<br>Dashboard / Meine Kurse / TEST CIT 2<br>+ Cashboard / Meine Kurse / TEST CIT 2<br>+ Thema 1 -<br>+ Thema 1 -<br>+ Thema 3 - |

n Kursbereich muss der Kursleiter dann zunächst das anopto-Plugin aktivieren. (1) Öffnen Sie das Menü. Unter instellungen (2) wählen Sie "Bearbeiten einschalten" aus.

Nun ist im Menü auf der linken Seite die Schaltfläche "Block hinzufügen" anwählbar.  $\rightarrow$  In dem sich öffnenden Fenster wählen Sie "Panopto" in der Liste aus.

Ein neuer Funktionsbereich an der rechten Bildschirmseite erscheint.  $\rightarrow$  Dort können Sie die benötigte "Panopto Recorder" Software herunterladen.

Beim ersten Öffnen der Software startet automatisch eine kurze Einweisung zu allen Menüpunkten. Mit Hilfe der Erklärungsvideos ist der Umgang mit der Software leicht zu erlernen.

|                                                                                                    |                                                                                            | Deutsch (de) 🔻                                  |
|----------------------------------------------------------------------------------------------------|--------------------------------------------------------------------------------------------|-------------------------------------------------|
| 0                                                                                                    |                                                                                            | EST CIT 2<br>shboard / Meine Kurse / TEST CIT 2 |
| Panopto + • • -<br>Live Sessions<br>No Live Sessions<br>Completed Recordings<br>No Completed Recordings | Bearbeiten ❤<br>Bearbeiten ❤ 着<br>✦ Material oder Aktivität anlegen                        | 🕂 🔚 Ankündigungen 🖌                             |
| rbeiten - Course Settings<br>Download Recorder(Windows   Mac)<br>at anlegen                             | Bearbeiten 👻                                                                               | Thema 1 🌶                                       |
| ibeiten 👻<br>at anlegen                                                                                 | Bearbeiten 👻                                                                               | Thema 2 🖌                                       |
| rbeiten -<br>at anlegen                                                                                 | Bearbeiten 👻                                                                               | Thema 3 🖌                                       |
| ibeiten 👻                                                                                               | Bearbeiten ▼<br>Bearbeiten ▼ ☑<br>◆ Material oder Aktivität anlegen<br>◆ Themen hinzufügen | Thema 4 🖌 🕂 🗎 Test1 🖌                           |

|                                      |                      | Record A Session        |                   |         |
|--------------------------------------|----------------------|-------------------------|-------------------|---------|
| $\frown$                             | Choose folder and se | ssion name              | Manage Rec        | ordings |
|                                      | Folder TEST          | CIT 2: TEST CIT 2       |                   | ~       |
|                                      | Session              | Nor-18.2626 of F125.364 | Join Sess         | sion 👻  |
| Record Pause 2                       | 🗌 Webcast            |                         |                   |         |
| Primary Source                       | Secon                | dary Sources            | 1 Secondary 2     |         |
|                                      |                      | Cecondary               |                   |         |
|                                      |                      |                         |                   |         |
|                                      |                      |                         |                   |         |
|                                      |                      |                         |                   |         |
|                                      | 3                    |                         | oture in progress |         |
| Video None                           | 0                    |                         |                   |         |
| Audio Built-in Microphone            |                      |                         |                   |         |
| Capture Computer Audio               | (beta)               |                         |                   |         |
| Slides                               |                      |                         |                   |         |
| Sildes                               |                      |                         |                   |         |
| Record PowerPoint     Record Keynote | 4 5                  |                         |                   |         |
|                                      | Sour                 | ce Built-in Display     | 0                 |         |
|                                      |                      |                         |                   |         |
|                                      |                      |                         |                   |         |

Um eine neue Aufnahme (im Folgenden Sitzung genannt) zu starten, gehen Sie wie folgt vor:

(1) Wählen Sie den Zielordner und vergeben einen Namen.

(2) Wählen Sie zwischen "On Demand" (Haken nicht gesetzt) oder Livestream (Haken gesetzt). Livestreams werden nach Abschluss auch "On Demand" zur Verfügung gestellt.

(3) Wählen Sie die primäre Quelle für Ihre Sitzung. Diese kann z.B. Ihre Webcam sein.

(4) Wählen Sie, welche Präsentationen zur Primärquelle zusätzlich in die Sitzung integriert werden soll.

(5) Sie können auch Ihren ganze Bildschirme in die Sitzung integrieren.

(6) Mit Hilfe der Buttons kann die Aufnahme gestartet, pausiert oder gestoppt werden.

# MOODLE

↓ <u>Infos</u> docs.moodle.org/38/de/ Funktionalitäten

docs.moodle.org/38/de/ Kurzanleitung\_für\_Administrator/ innen

↓ <u>Anmeldung</u> moodle.hs-duesseldorf.de

### .

Moodle Support Sabine Kober M.A. <sup>⊤</sup> +49 211 4351 9331 <sup>M</sup> sabine.kober@hs-duesseldorf.de

#### Ļ

Kurse anlegen Die Kurse werden zentral vom Manager (Dekanat Design) eingegeben und von den Dozenten mit Inhalten gefüllt. • Moodle ist ein Online-Lernmanagementsystem zum Bereitstellen von Webseiten mit dynamischen Lerninhalten—und ermöglicht damit zeit- und ortsunabhängiges Lernen

• Moodle bietet zahlreiche Authentifizierungs- und Einschreibungs-Plugins, die Verfolgung des Lernfortschritts, Kalender und Kontaktmöglichkeiten zur Verwaltung von Seminaren

• Dateien können per Drag & Drop oder Cloudspeicher (→ Nextcloud, Seite 10) bereitgestellt werden

• Multimedia Integration: Porgramme wie Panopto (→ Seite 6) können mit Moodle gekoppelt werden

• Die Anmeldung erfolgt mit dem HSD Account; die Installation einer App ist nicht notwendig

• Support durch die Campus IT und das IWW—Institut für Wissenschaftliche Weiterbildung der HSD gewährleistet

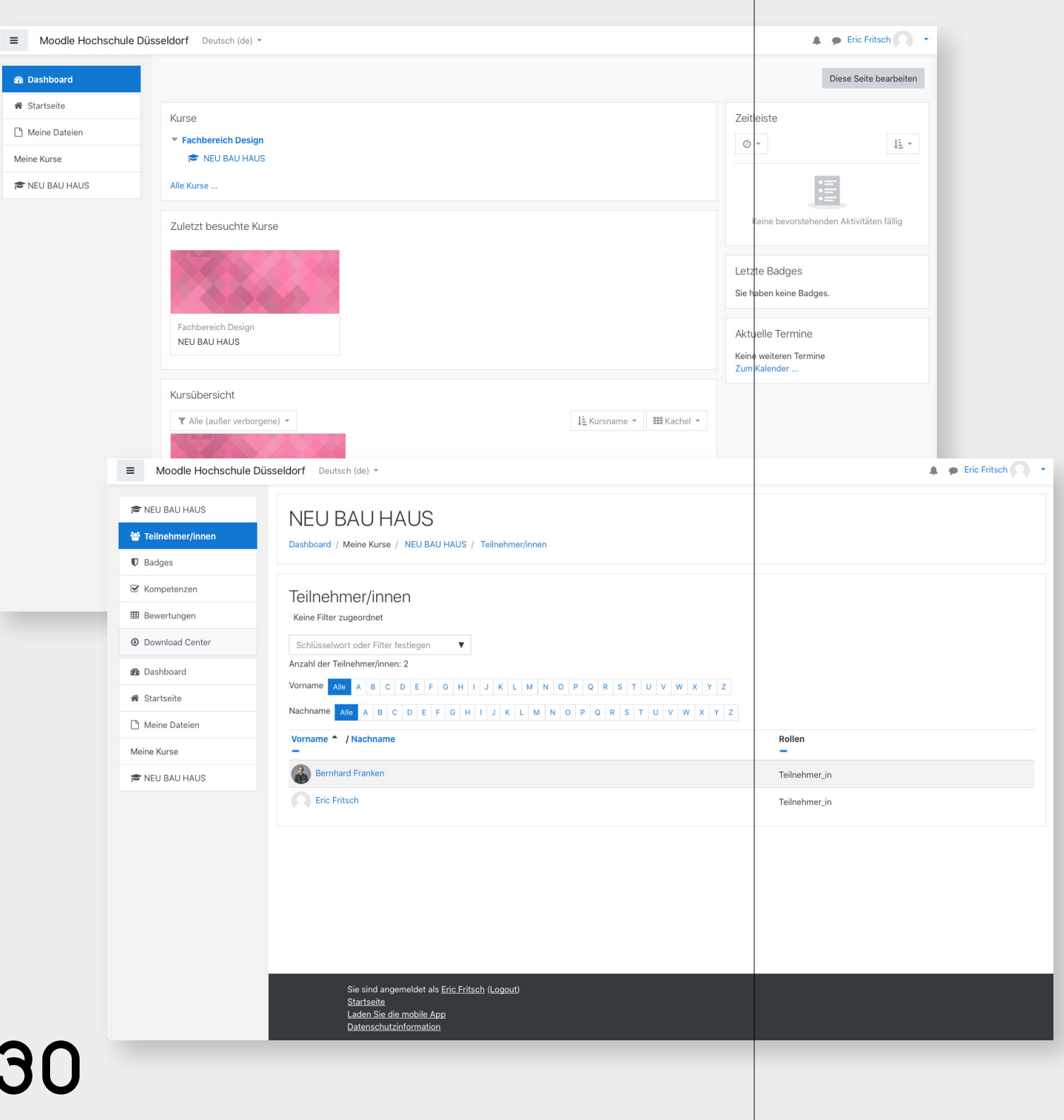

Über Moodle lassen sich Kurse, Einschreibungen, Teilnehmer und Daten verwalten.

Es gibt die Rollen "Manager" (Dekanat Design; darf Kurse anlegen und Rollen zuweisen), "Dozent\*in" (bzw. Trainer; kann innerhalb der Kurse frei agieren) und die "Teilnehmer\*in" (kann sich in einen Kurs einschreiben und teilnehmen).

| Moodle Hochso                                                              | thule Düsseldorf Deutsch (de) 🔻                                                |                                                                                                    |                                | Eric Fritsch                                        |          |
|----------------------------------------------------------------------------|--------------------------------------------------------------------------------|----------------------------------------------------------------------------------------------------|--------------------------------|-----------------------------------------------------|----------|
| <ul> <li>NEU BAU HAUS</li> <li>Teilnehmer/innen</li> <li>Badges</li> </ul> | NEU BAU H<br>Dashboard / Meine Kurs                                            | HAUS<br>se / NEU BAU HAUS / Download Center                                                             |                                |                                                     |          |
| Kompetenzen     Bewertungen                                                | ACHTUNG: Im Dowr                                                               | nload Center werden NUR die im Kurs a                                                                   | ad angeboten!                  |                                                     |          |
| Oownload Center                                                            |                                                                                | Auswahl Alle / Keine                                                                                    | e                              |                                                     |          |
| 🚳 Dashboard                                                                | Allgemeines                                                                    | (Typ-Optionen anze                                                                                      | igen)                          |                                                     |          |
| Startseite                                                                 | Thema 1                                                                        |                                                                                                    |                                |                                                     |          |
| 🗋 Meine Dateien                                                            | Thema 2                                                                        |                                                                                                    |                                |                                                     |          |
| Meine Kurse                                                                | Thema 3                                                                        |                                                                                                    |                                |                                                     |          |
| REU BAU HAUS                                                               | Thema 4                                                                        | 710 Arthurstell                                                                                         |                                |                                                     |          |
|                                                                            | Moodle Hochschule Düs                                                          | sseldorf Deutsch (de) -                                                                                 |                                | 🌲 🍺 Eric Fritse                                     | sh 🔾     |
|                                                                            | Dashboard      Startseite      Meine Dateien      Meine Kurse      NEURALIMAUS | Dashboard / Website / Meine Dateien                                                                     | Mitteilung                     |                                                     |          |
|                                                                            | NEU DAU HAUS                                                                   | Dateien                                                                                                 |                                | Maximale Größe für neue Dateien: 100MB, Gesamtgröße | a: 100MB |
|                                                                            |                                                                                |                                                                                                    | Dateion                        |                                                     |          |
|                                                                            |                                                                                |                                                                                                    | Bewegen Sie Dateien in         | dieses Feld (Drao-and-drop)                         |          |
|                                                                            |                                                                                |                                                                                                    | Änderungen speichern Abbrechen |                                                     |          |
|                                                                            |                                                                                |                                                                                                    |                                |                                                     |          |
|                                                                            |                                                                                |                                                                                                    |                                |                                                     |          |
|                                                                            |                                                                                |                                                                                                    |                                |                                                     |          |
|                                                                            |                                                                                | Sie sind angemeldet als <u>Eric</u><br>Startseite<br>Laden Sie die mobile App<br>Datenschutzinformation | 2 Fritsch (Logout)             |                                                     |          |
| 32                                                                         |                                                                                |                                                                                                    |                                |                                                     |          |

Im Download Center kann der Lehrende Daten zum Down-load für die Teilnehmer\*innen hinterlegen.

Die Teilnehmer\*innen können ebenfalls Daten (maximal 100 MB) hochladen—bei größeren Datenmengen bitte Nextcloud nutzen.

### NEXT CLOUD

• Nextcloud ist der Speicherdienst der Hochschule Düsseldorf; jedem Nutzer stehten 10 GB Online Speicher zu Verfügenung—zum Beispiel für das Teilen von Fotos, Videos und Präsentationen

• Die Anmeldung erfolgt mit dem HSD Account; die Installation einer App ist nicht notwendig

• Support durch die Campus IT gewährleistet

↓ <u>Infos</u> nextcloud.com

↓ <u>Anmeldung</u> drop.hs-duesseldorf.de/login

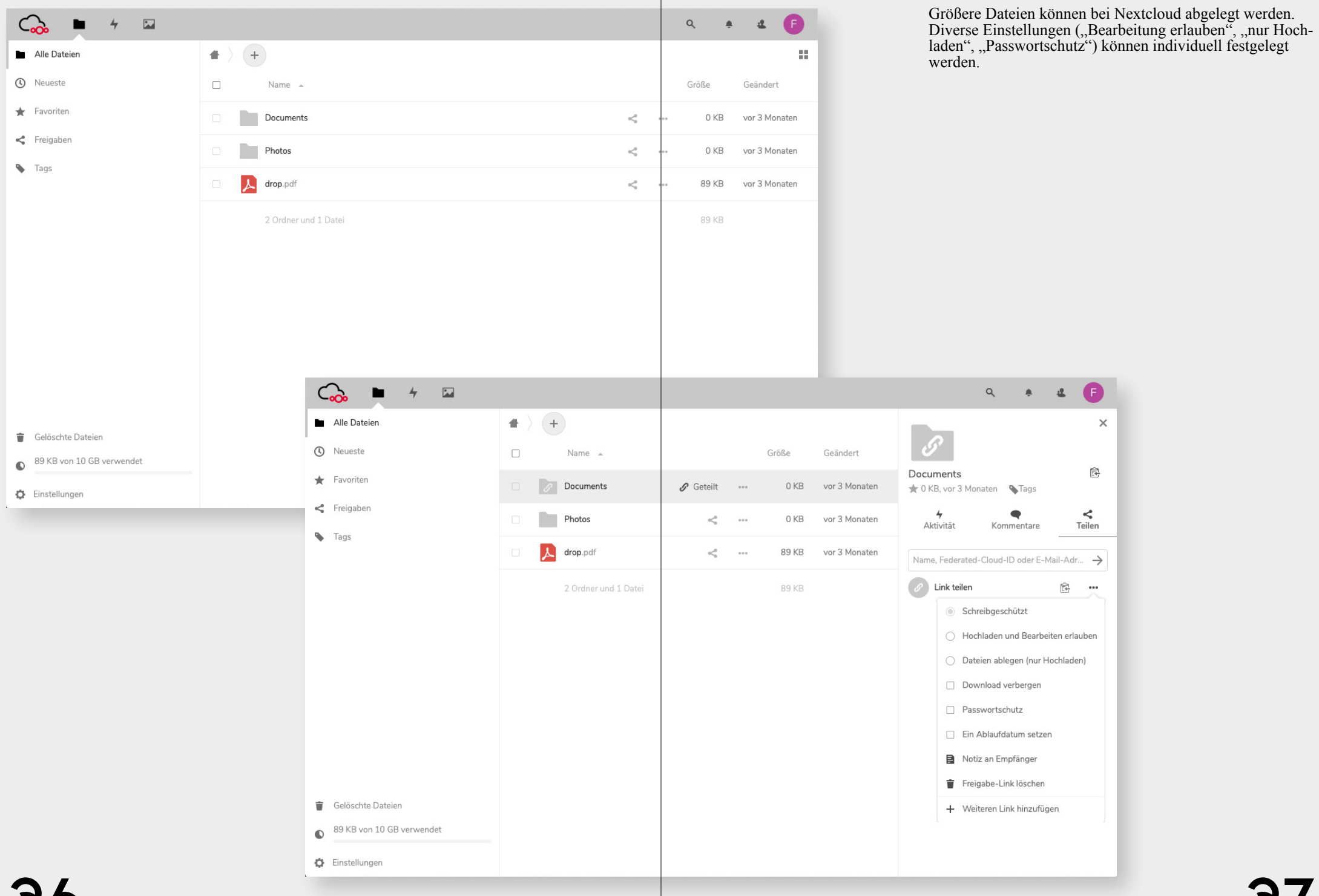

### 

### OFFICE 365

• Office 365 bietet online Zugang zu den gängigen Office Programmen Word, Excel, PowerPoint sowie One-Drive

• Die Anmeldung erfolgt mit dem HSD Account; die Installation einer App ist nicht notwendig

• Support durch die Campus IT gewährleistet

↓ <u>Infos</u> share.hs-duesseldorf.de/citipedia/ Seiten/Office365.aspx

↓ <u>Anmeldung</u> portal.office.com

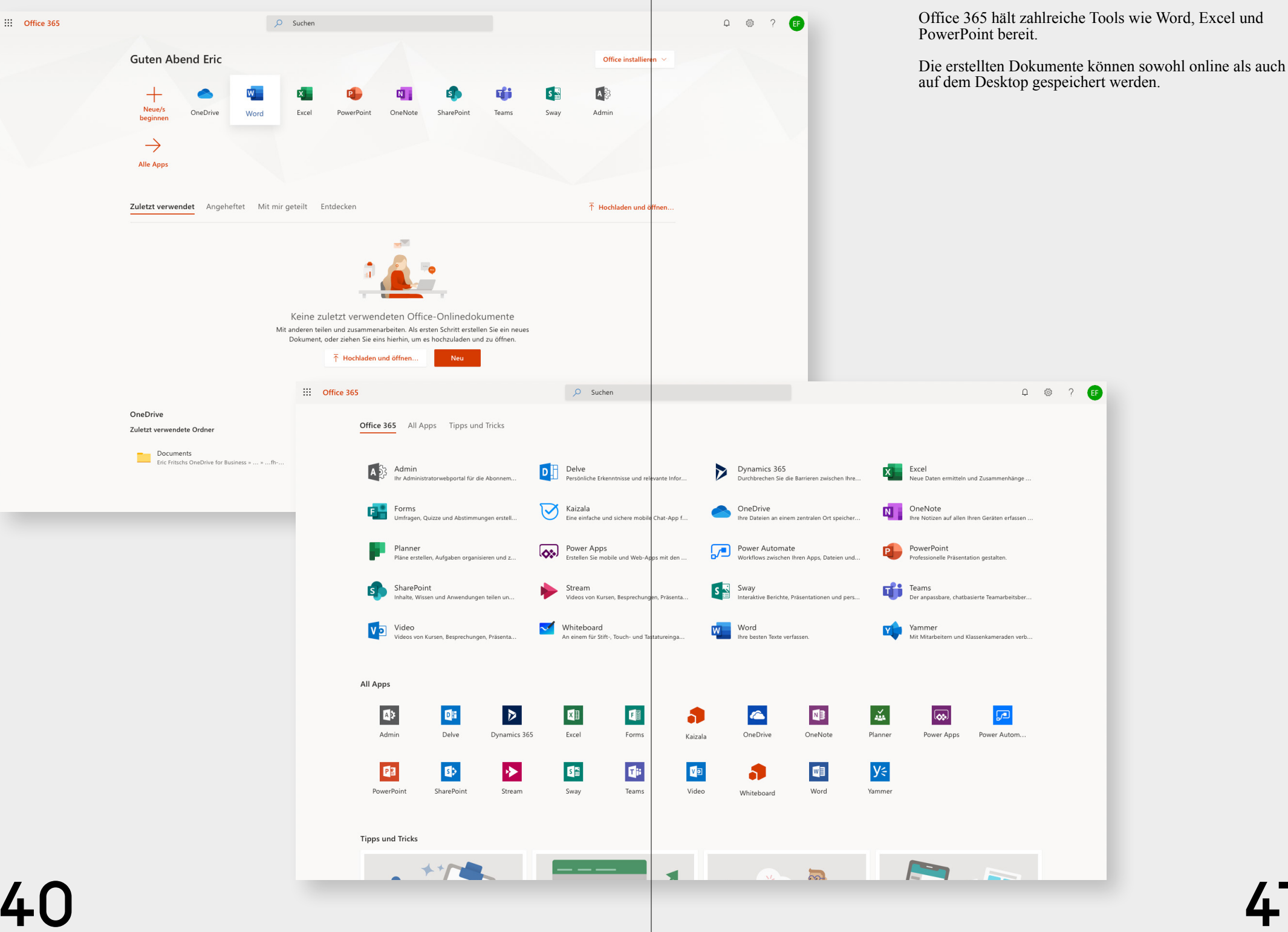

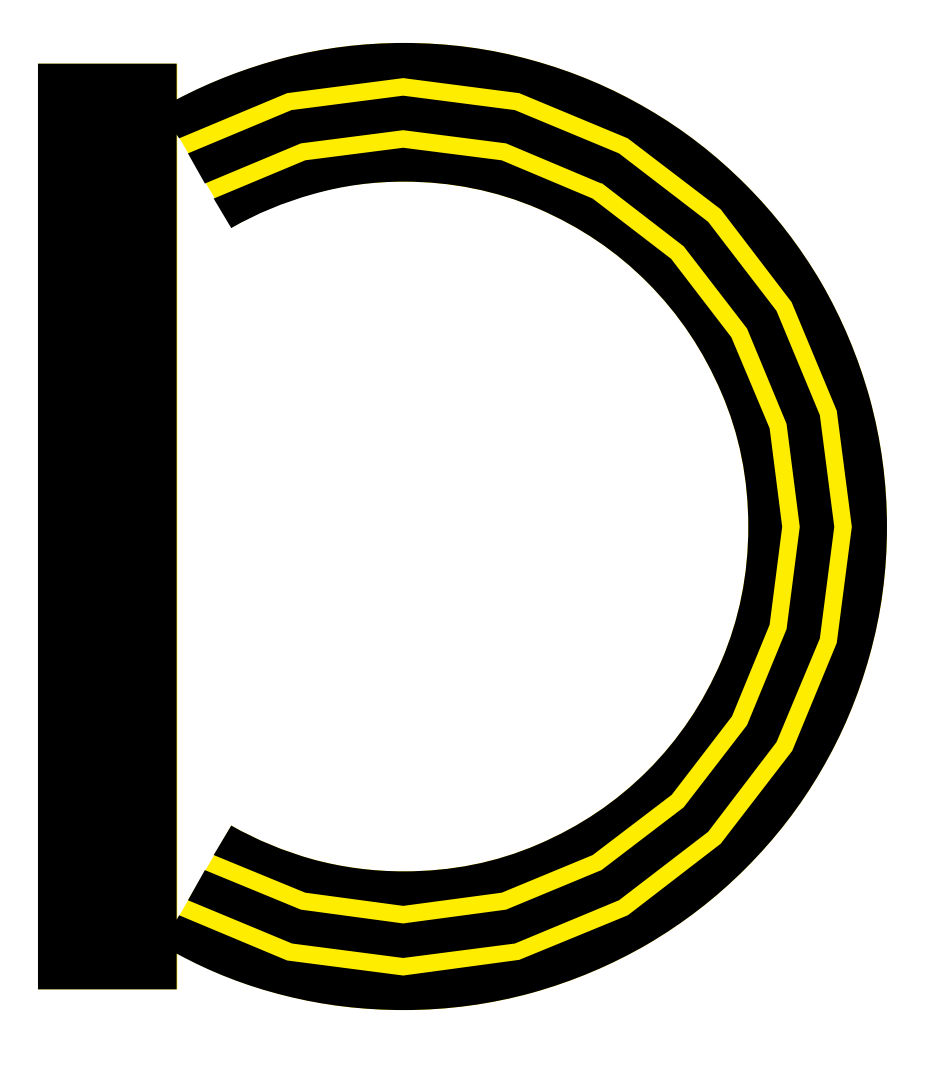

![](_page_21_Picture_2.jpeg)